## Werken met Xodo

## Werkwijze voor het bewerken van een pdf bestand.

Open het te bewerken bestand via uw bestandsbeheer en kies voor Xodo OF Start Xodo op en druk in het hoofdmenu op het hamburgericoon

## Hoofdmenu

Kies All Documents in het nieuwe menu (zoals hiernaast) en selecteer uw te bewerken pdf bestand.

De knop viewer toont u altijd alle geopende bestanden (zie beeld hieronder).

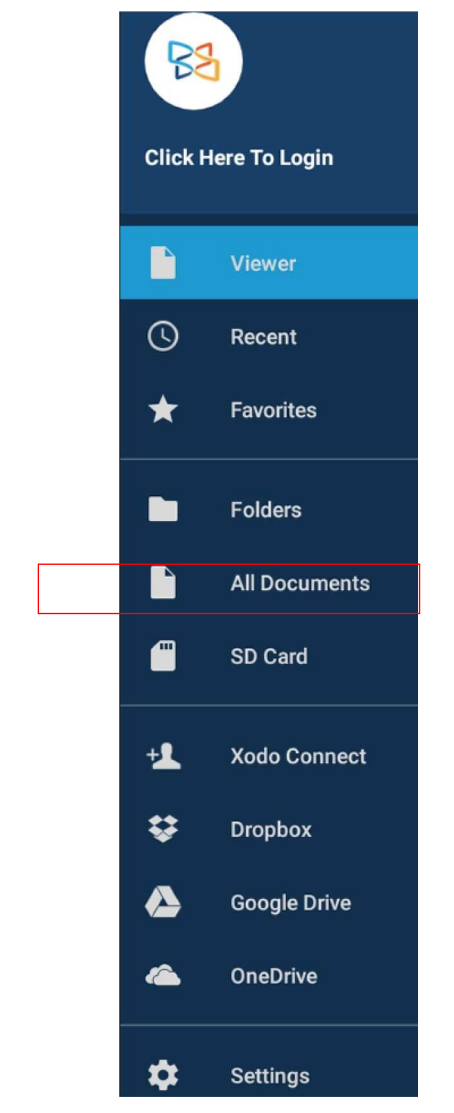

Q

<

Ŀ

+1

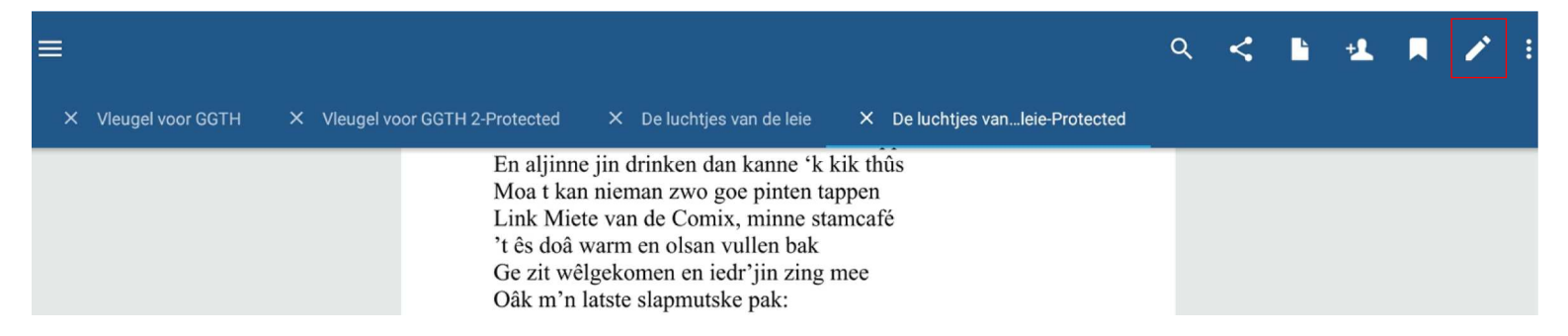

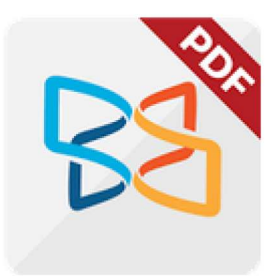

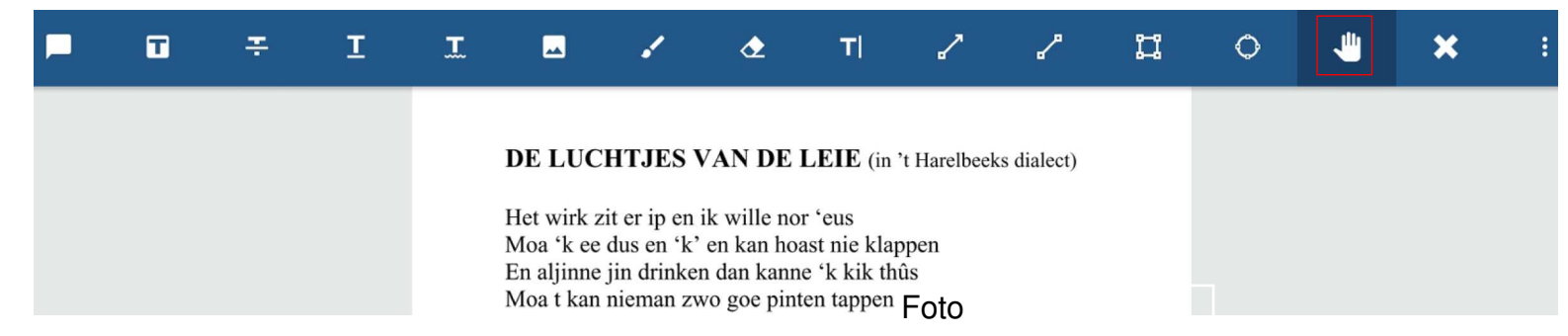

Een klik op het HANDJE laat u toe om in het bestand te bladeren

Een klik op het eerste icoon laat u toe om een symbool op, uw blad toe te voegen met daaraan een noot gekoppeld. In het voorbeeld hiernaast kiezen we voor een rood handje.

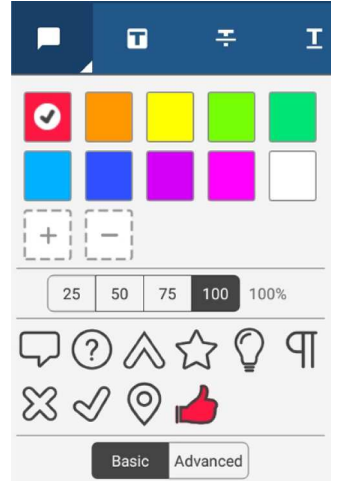

Willen we een bepaald deel van onze tekst markeren, dan klikken we op de markeerstift 🗊 van de menubalk. Ook hier kunnen we de kleur kiezen.

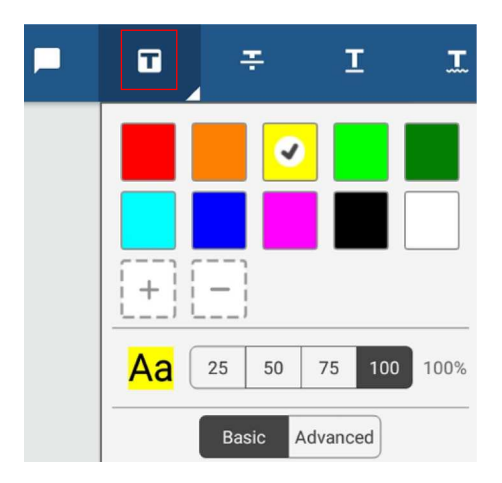

T

Ŧ

Ι

Ι

Vervolgens markeren we op de pdf wat gewenst is, zie hieronder

Zie 'k ik de luchtjes van de Leie Ton goâ min herte rapper sloân 'k wete dat doâr min moâten wachten En da m'n pintje g'reed goâ stoân Zie 'k ik de luchtjes ip de Leie Zie 'k wôk min lief da 'k geire En fjiste ês't om thûs te komen

~

T

♪

II.

 $\bigcirc$ 

×

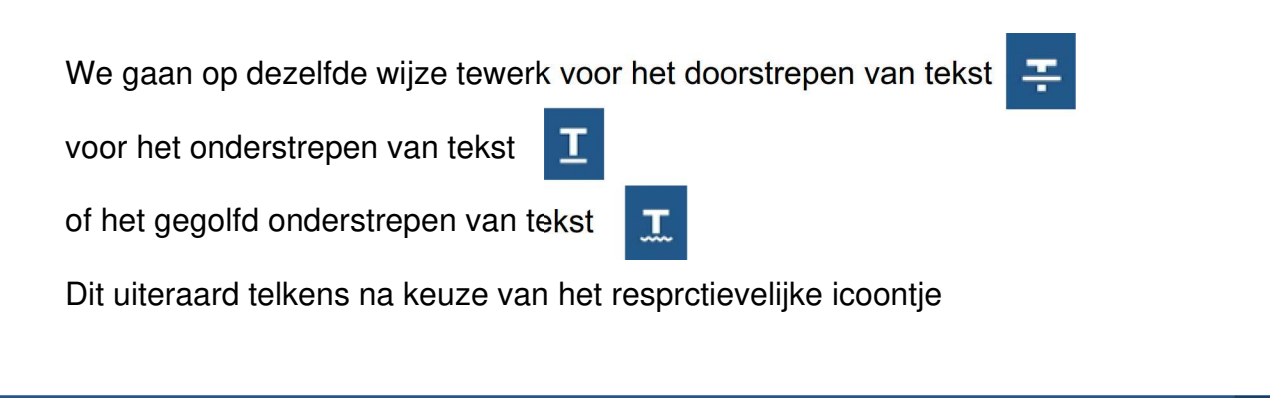

⊘

1

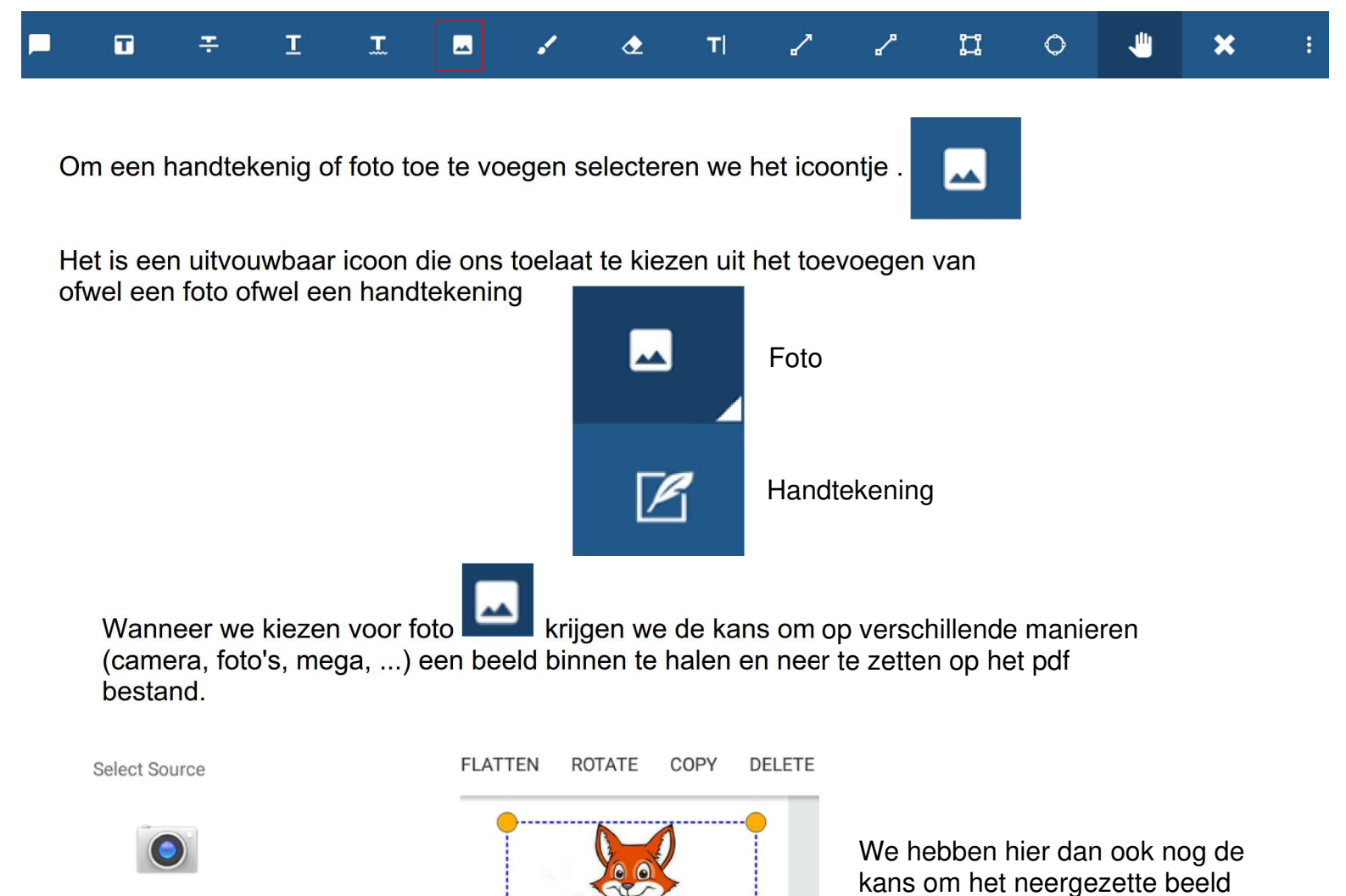

Wanneer we in het uitvouwbaar icoon kiezen voor handtekening, krijgen we bij klikken op het pdf bestand, de kans om een handtekening toe te voegen

MEGA

Camera

Foto's

Save As Default Signature

Image: Clear
Image: Clear
Image: Clear
Image: Clear
Image: Clear
Image: Clear
Image: Clear
Image: Clear
Image: Clear
Image: Clear
Image: Clear
Image: Clear
Image: Clear
Image: Clear
Image: Clear
Image: Clear
Image: Clear
Image: Clear
Image: Clear
Image: Clear
Image: Clear
Image: Clear
Image: Clear
Image: Clear
Image: Clear
Image: Clear
Image: Clear
Image: Clear
Image: Clear
Image: Clear
Image: Clear
Image: Clear
Image: Clear
Image: Clear
Image: Clear
Image: Clear
Image: Clear
Image: Clear
Image: Clear
Image: Clear
Image: Clear
Image: Clear
Image: Clear
Image: Clear
Image: Clear
Image: Clear
Image: Clear
Image: Clear
Image: Clear
Image: Clear
Image: Clear
Image: Clear
Image: Clear
Image: Clear
Image: Clear
Image: Clear
Image: Clear
Image: Clear
Image: Clear
Image: Clear
Image: Clear
Image: Clear
Image: Clear
Image: Clear
Image: Clear
Image: Clear
Image: Clear
Image: Clear
Image: Clear
Image: Clear

Image: Clear
<th

te draaien (ROTATE).

formaat aanpassen.

Door aan één der hoekpunten te trekken kunnen we ook het

Telkens we een handtekening willen toevoegen door op het pdf bestand te klikken krijgen we de kans om de standaardhandtekening of een nieuwe handtekening toe te voegen. De kleur is ook instelbaar (penseeltje klikken)

USE DEFAULT SIGNATURE NEW SIGNATURE

test

|        | 6 | Sign F | lere    | $\vdash$            |     |
|--------|---|--------|---------|---------------------|-----|
| CANCEL |   |        | Save As | s Default Signature | ADD |
|        |   |        |         |                     |     |

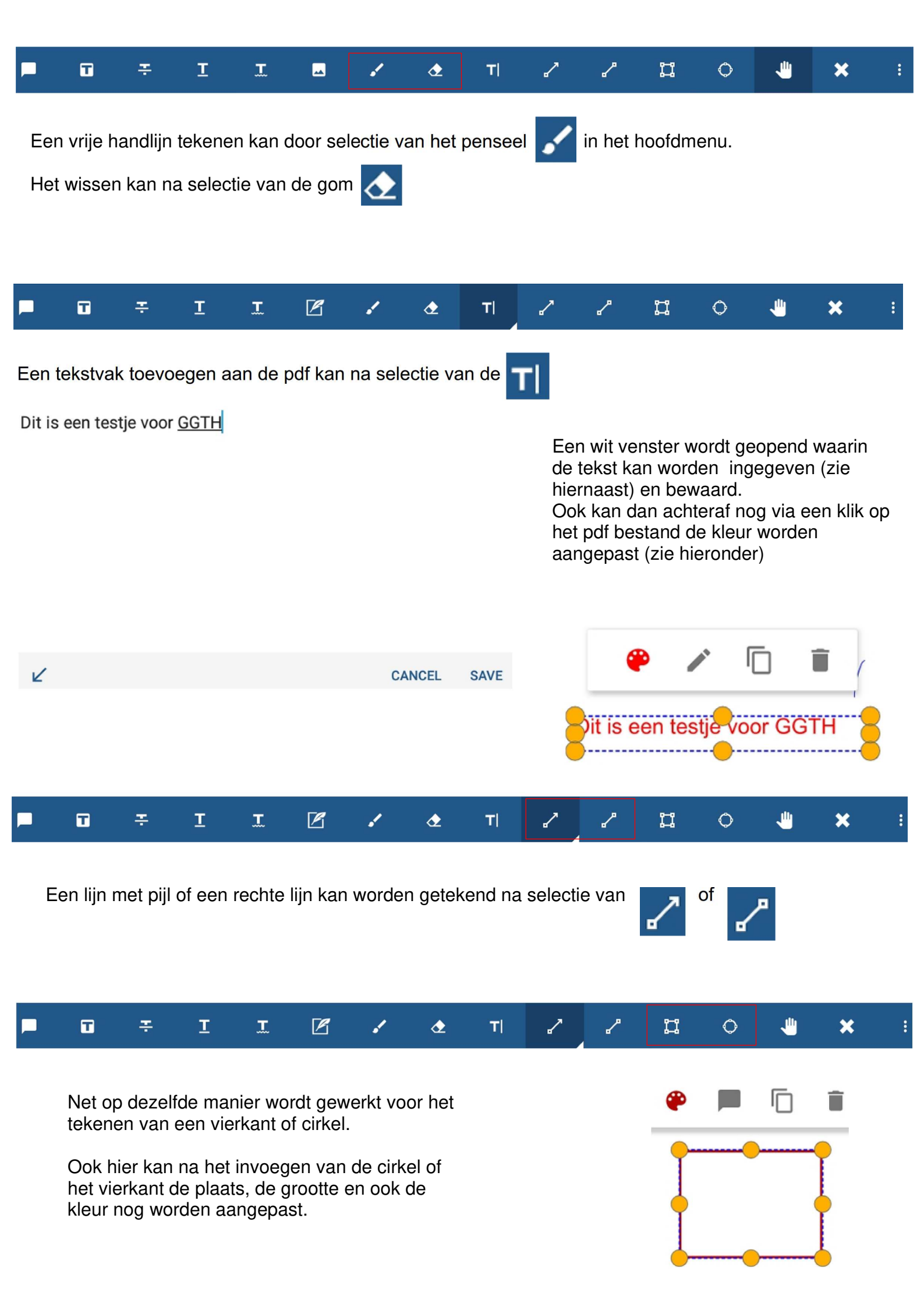

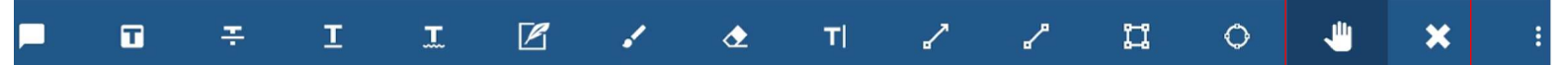

Zoals eerder reeds aangehaald kunnen we door de pdf bladeren na selectie van het handje

Bovenstaand tekenmenu sluiten we af door te drukken op het kruisje

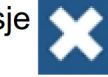

We komen dan ook terug in het hoofdmenu zoals hieronder

| =                         |                         |                         |                                                          | Q <                                                                                       | : 占 圮                                                          | . 🖪 🖍 E                                           |
|---------------------------|-------------------------|-------------------------|----------------------------------------------------------|-------------------------------------------------------------------------------------------|----------------------------------------------------------------|---------------------------------------------------|
| Een klik op d             | de 3 puntjes 🔋 geeft    | ons bijkomende mogelijl | kheden                                                   | Edit Pages<br>Print                                                                       | Þ                                                              |                                                   |
|                           |                         |                         |                                                          | Print Options                                                                             |                                                                |                                                   |
| Wanneer we<br>we een nieu |                         | Save a Copy             | ×                                                        |                                                                                           |                                                                |                                                   |
| Hier kunnen               | n we kiezen om een blad | dzijde toe te           |                                                          |                                                                                           |                                                                |                                                   |
| voegen, te v              | wissen of te roteren    | Add                     |                                                          |                                                                                           |                                                                |                                                   |
|                           |                         | Delete                  | •                                                        |                                                                                           |                                                                |                                                   |
|                           |                         | Rotate                  |                                                          |                                                                                           |                                                                |                                                   |
|                           |                         | Rearrange/Import/Export |                                                          |                                                                                           |                                                                |                                                   |
| Add Page                  |                         |                         |                                                          |                                                                                           |                                                                |                                                   |
|                           | Blank Lined             | Grid                    | Wanne<br>toevoe<br>Eén (c<br>lijntjes<br>afmeti<br>gekoz | eer we een bl<br>egen kunnen v<br>of meerdere) k<br>of met hokjes<br>ng, kleur en o<br>en | adzijde w<br>we terug<br>blanco bla<br>s. Ook ka<br>prientatie | rillen<br>kiezen.<br>ad of met<br>in de<br>worden |
| D                         | • •                     |                         |                                                          |                                                                                           |                                                                |                                                   |
| Page Size                 | Same As Last Page       | *                       |                                                          |                                                                                           |                                                                |                                                   |
| Page Color                | White                   | *                       |                                                          |                                                                                           |                                                                |                                                   |
| Orientation               | Portrait                | *                       |                                                          |                                                                                           |                                                                |                                                   |
| Number of Pages           | 1                       |                         |                                                          |                                                                                           |                                                                |                                                   |

CANCEL

OK

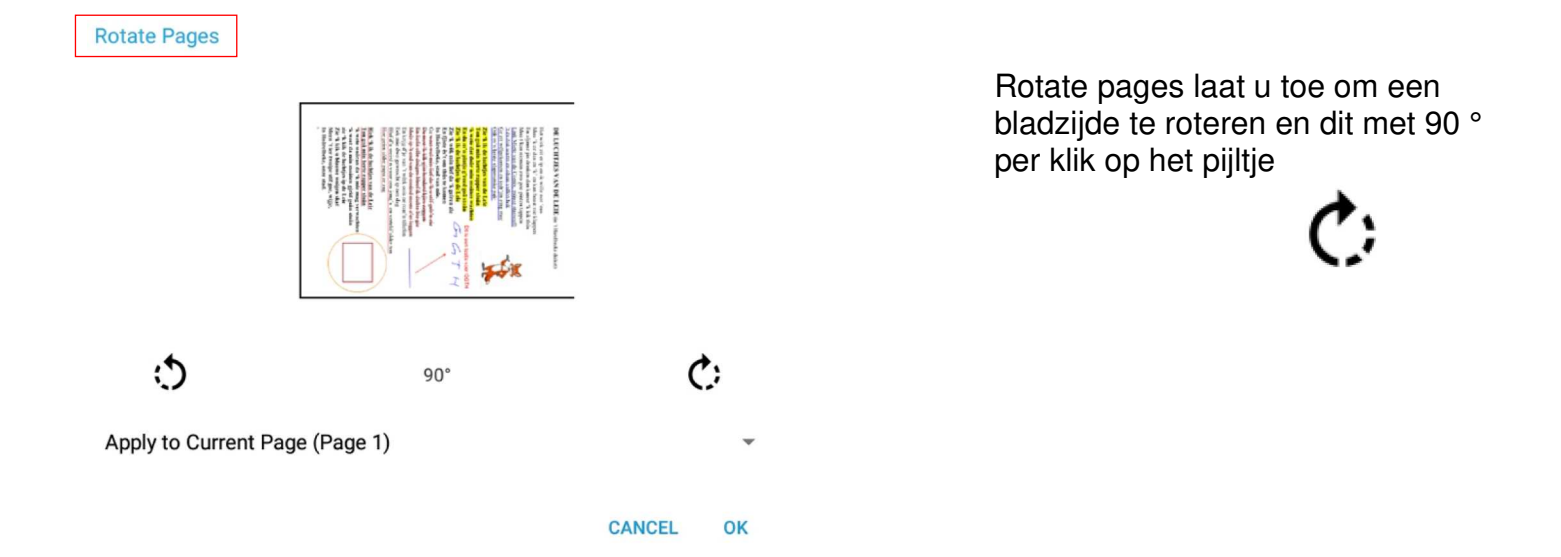

## Deze beknopte handleiding werd gemaakt met de app Xodo en met DU recorder

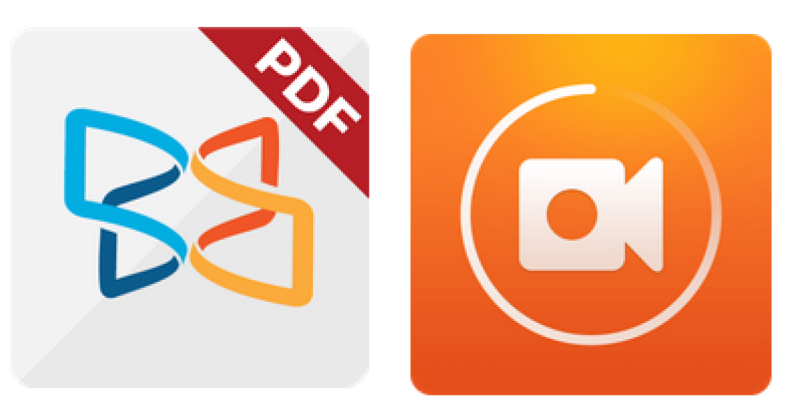

Xodo is een Alles-in-één PDF reader en PDF Editor. Met Xodo, kan je lezen, aantekeningen, signeren, en PDF'S delen, PDF formulieren invullen, plus synchroniseren met Google Drive en Dropbox.

Snelste PDF-Viewer engine en soepele navigatie Schrijf direct op een PDF, tekst markeren, onderstrepen en meer Automatisch synchroniseren van uw bewerkte PDF-formulieren met Dropbox & Google Drive Aantekeningen maken van PDF's, met anderen in real-time Invullen en ondertekenen van uw PDF formulieren Aantekeningen maken op lege PDF's Krachtige bestandsbeheer Volledige PDF ondersteuning en compatibel met Adobe Acrobat® en andere viewers van de PDFondersteuning standaard PDF annotaties Geoptimaliseerd voor tablets en telefoons, is Xodo een volledig gekenmerkte en een genot om te gebruiken Geïntegreerd met onze in-browser Chrome app: http://goo.gl/IVsRI0 Beschikbare talen: Engels, Chinees, Italiaans, Pools Nederlands is momenteel in ontwikkeling